# **OneClick** Activation

Guide to activating your OneClick account

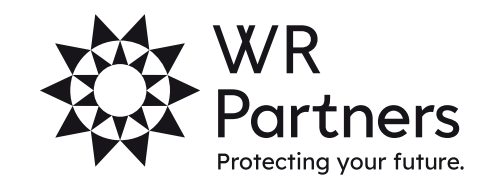

wrpartners.co.uk

## Activating OneClick

1. To activate your OneClick account, you will receive an email as shown below from notifications@accountantspace.co.uk:

#### WR Partners OneClick activation From: notifications@accountantspace.co.uk Date: 2021-05-10 10:03

Dear ,

Domain: wrllp

WR Partners has created a workspace through which you will be able to work more closely with them in a completely secure environment. Please click <u>this link</u> to complete the activation process.

Once you have activated your OneClick account, you can access the OneClick site by clicking this link.

If you are unsure what to do, please call your usual contact at WR Partners.

Please note that your domain name is needed for signing into any related mobile applications.

2. Once the link is clicked, a web browser will open, and you will see the following screen:

| Doe                      |   |
|--------------------------|---|
| Last name                |   |
| OneClick test            |   |
| Email *                  |   |
| oneclicktest@yopmail.com |   |
| Language *               |   |
| English (UK)             | ~ |
| Password *               |   |
|                          |   |
| Confirm password *       |   |
|                          |   |
| Country                  |   |
| United Kingdom           | ~ |
| ARHE                     | C |
|                          |   |

Please check the details are correct, set a password, type the image and press continue.

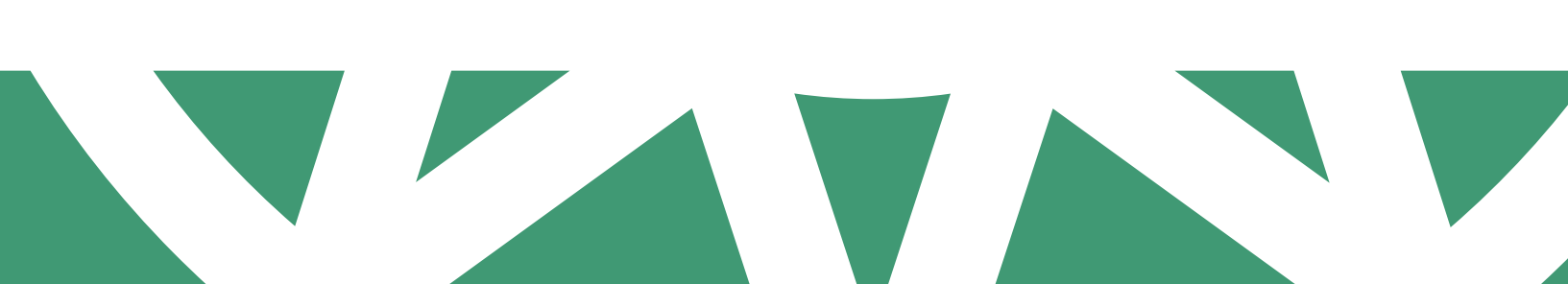

You will then get the following 3. screen. You will need to set up Multi-Factor authentication to ensure your OneClick portal is secure.

You can do this using an app on

your phone, receive a text

Whichever you prefer.

message or receive an email.

4.

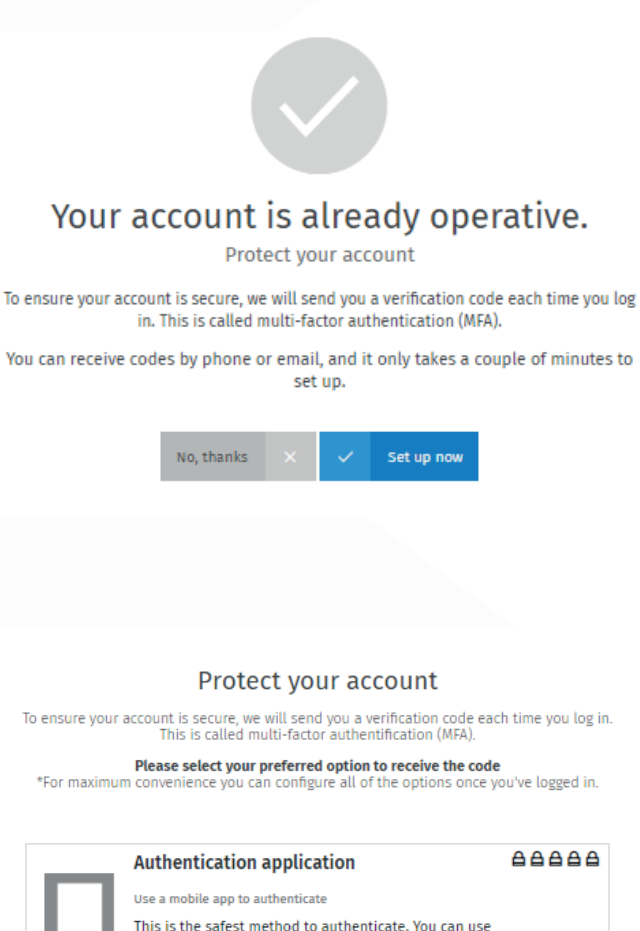

ice you've logged in.

| _       | Authentication application                                                                  | 88888  |
|---------|---------------------------------------------------------------------------------------------|--------|
| •       | Use a mobile app to authenticate                                                            |        |
|         | This is the safest method to authenticate. You can use                                      |        |
|         | our app or another compatible app arready installed.                                        | Select |
|         | Read more                                                                                   |        |
|         | SMS                                                                                         |        |
|         | Receive authentication codes via SMS                                                        |        |
|         | All you need to do is provide your mobile phone                                             |        |
|         | number once, wice and simple.                                                               | Select |
|         | Read more                                                                                   |        |
|         | Email                                                                                       | 88888  |
| $\succ$ | Receive authentication codes to my email                                                    |        |
|         | It's safer to provide an address different to the one you use to log in to this application |        |
|         | Read more                                                                                   | Select |
|         |                                                                                             |        |

5. Once you have selected, it will either then request authentication through the app or send a code as a text or an email. Enter this code in the verification box when prompted.

#### Verification code

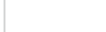

Resend Code

### wrpartners.co.uk

7. It will then give you some recovery codes that you can save on your computer. These will be used if you forget your password or can't authenticate your account. Use the 'Save' button to save a copy to your computer then press 'Finish'.

| مردم (مردم (مردم مردم مردم مردم (مردم مردم)<br>مردم (مردم مردم مردم مردم (مردم مردم مرد                       |
|----------------------------------------------------------------------------------------------------|
|                                                                                                    |
|                                                                                                    |
|                                                                                                    |
| <u>ط</u>                                                                                                    |
| ese recovery codes are unique to you and should be treated with the same security as you would your password! |

You will then enter OneClick. The following introduction screen will appear:

|     | )<br>88<br>≁ | DARBOND<br>Program<br>Program<br>Deve Load Regioner<br>Program<br>Program<br>P |  |
|-----|--------------|----------------------------------------------------------------------------------------------------|--|
| igi | Y<br>vari    | our online workspace allows you to interact with your practice through a<br>ety of tools. All products available to you will be shown on this workspace<br>as tiles                                                                                                    |  |
|     |              | Next                                                                                                    |  |

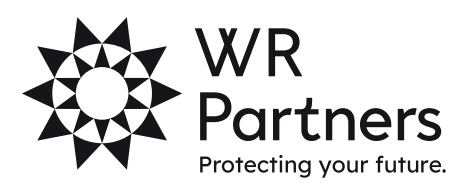

wrpartners.co.uk